## 【電子申請手続き方法】

※申し込みの前に利用者の新規 登録(個人として登録)を行い、ロ グインしてください。

- 1 申込方法
- 2 修正方法
- 3 キャンセルの手続き
- 4 その他の手続き

## 1 申込方法

| 1-1 行政オンラインシステム                                                                                | 行政オンラインシステム画面 |
|------------------------------------------------------------------------------------------------|---------------|
| 手続き一覧(個人肉け) 手続き一覧(豪業者向け) ヘルプ よくあるご質問                                                           | 大阪消防 さん ロダアラト |
| 行政オンラインシステム (プレビュー) もっと便利に。 もっと簡単に。 KB市では印及手続きの受付がインターネットで行えます。 cッサービスを選して皆様の生活をもっと原利に、もっと簡単に、 |               |
| ▲ 重要なお知らせ<br>*重要なお知らせはありません。                                                                   |               |
| 新着のお知らせ   新着のお知らせはありません。   手続き判定ナビ   あなたに必要な手続きをご案内                                            |               |
| 引越しや相違、子育てなどのカテゴリを選択していくつかの質問は回答すると、あなたに必要な手続きを返き上すことができます。<br>個人の方 、 事業者の方 、                  |               |
| 申請できる手続き一覧<br>一覧から手機きを選択して必要事項を入力すると、スマホ・パソコンから中端することができます                                     | 個人向け手続きを クリック |
| (個人向け手続き ) 事業者の                                                                                | 向け手続き >       |
| マイページ<br>遠去に申請した予統きの内容を確認することができます。申請後の確認もこちらからお願いします                                          |               |
| 60                                                                                             | と見る >         |
| よくあるご質問<br>お客様からよくいただく質問をまとめました。わからないことがありましたら、まずこちらをご一                                        | 第 < 光 8 い。    |
| 60                                                                                             | と見る >         |

#### 1-2 "手続き名"内の申込を行う講習をクリック

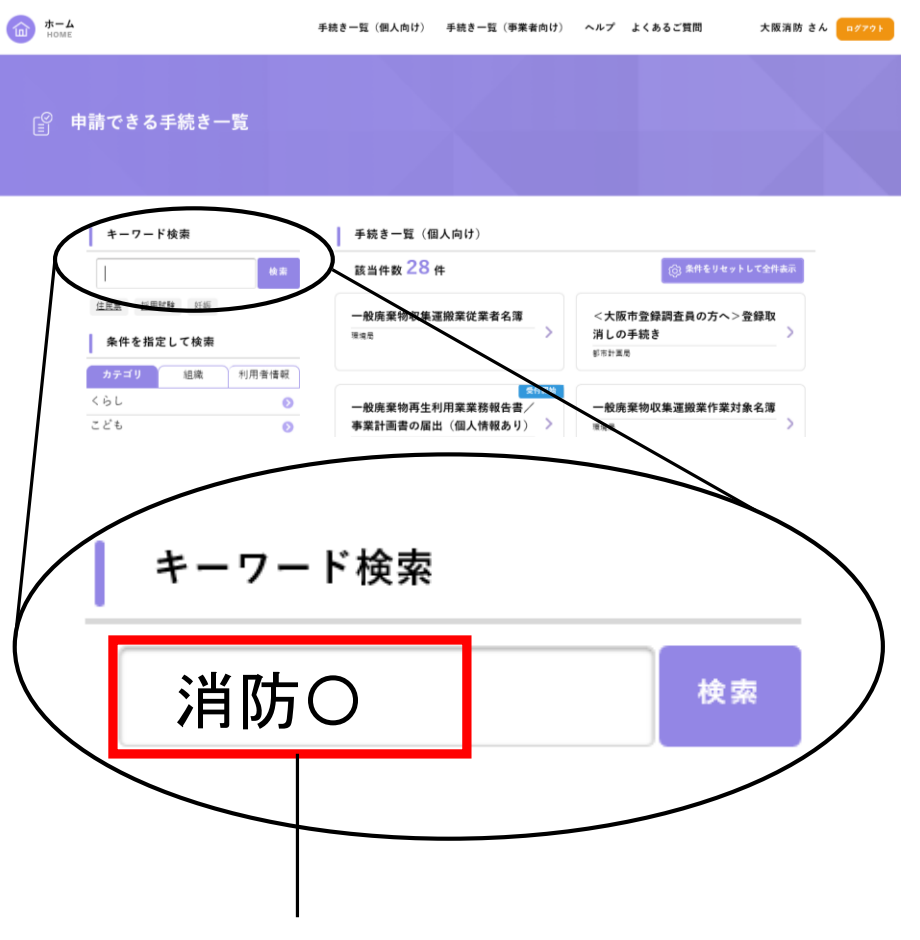

キーワード検索に「消防〇」と入力し検索ボタンをクリック

Oには受けたい講習種別のアルファベット<u>(半角大文字)</u>を 入れてください。 A:甲種防火管理新規講習 B:甲種防火管理再講習 C:乙種防火管理講習 D:防災管理新規講習 E:防火・防災管理新規講習 F:防火・防災管理再講習

(例)甲種防火管理新規講習を受けたい場合「消防A」と入力して検索

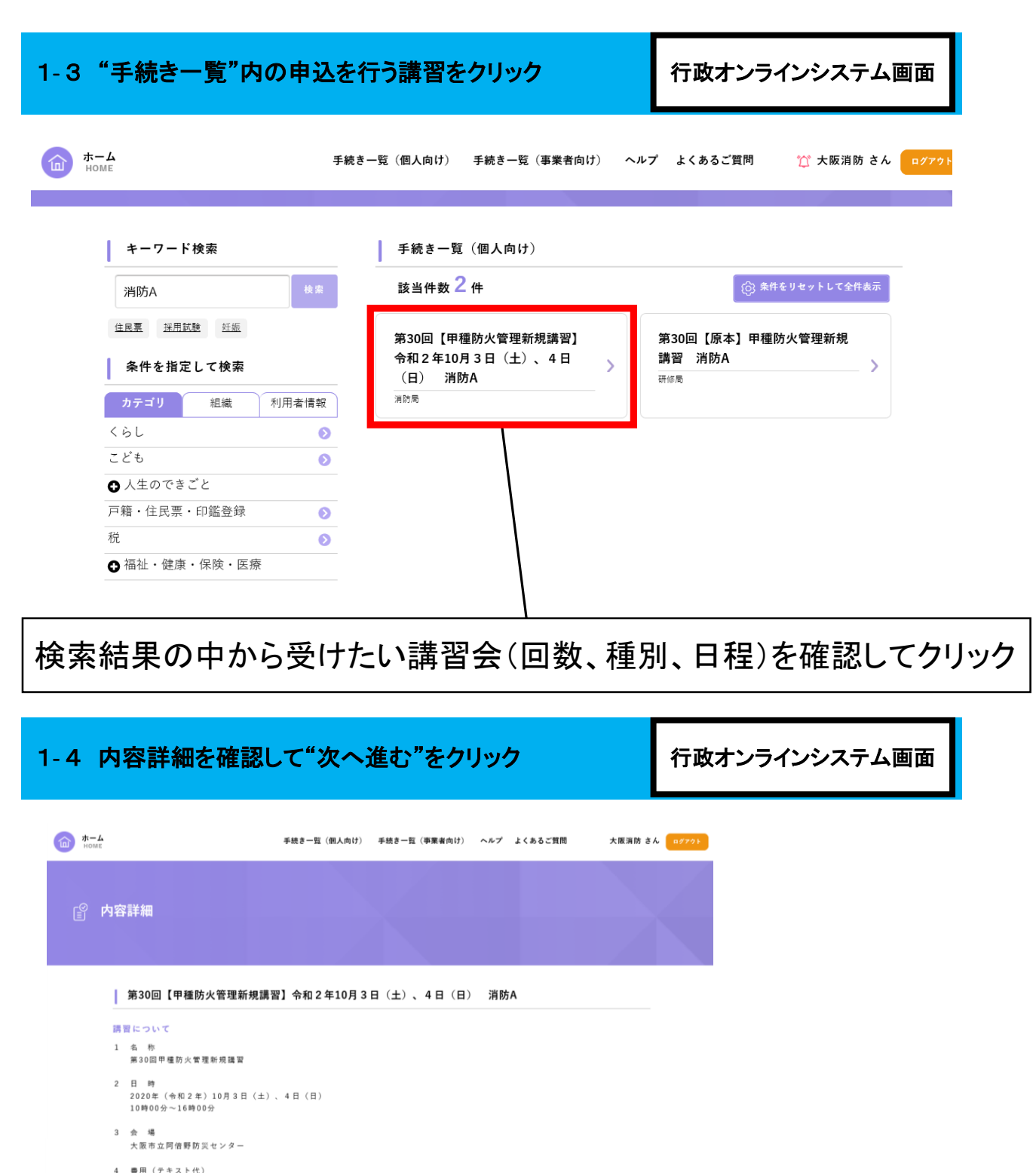

8,000円(税込)

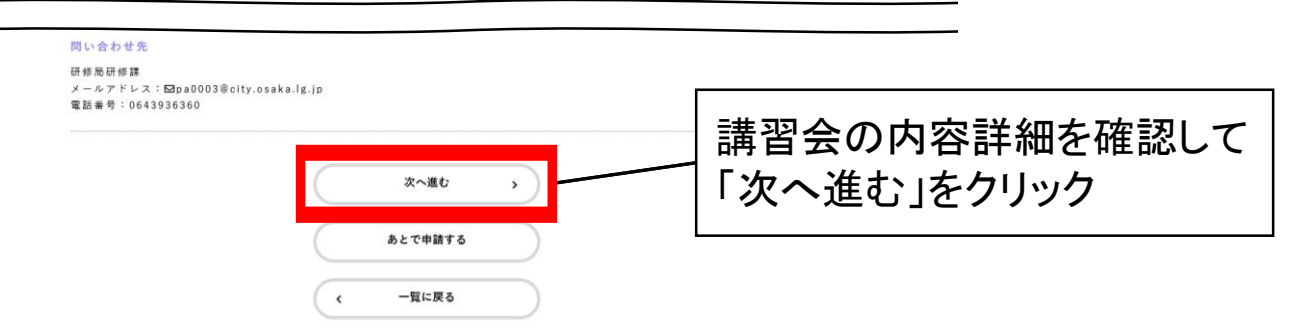

1-5【新規・再講習】 受講者情報を入力し"次へ進む"をクリック ※利用者登録時入力した情報については自動反映

| ホーム 手続き一覧(個人向け) 手続き一覧(事業者向け) へルプ よくあるご質問 🎇 大阪消防 さん 💶                                                                                                    |                                                                                                    |
|----------------------------------------------------------------------------------------------------|----------------------------------------------------------------------------------------------------|
| 申請内容の入力                                                                                                    | 【必須】の項目は入力しないと申し<br>込みできません。                                                                                                    |
| 第30回【甲磺防火管理新規講習】令和2年10月3日(土)、4日(日) 消防A         K4 (二)         地方取出時の時間を考慮されら力は読音会面目に受付に申し出てください。         大阪       消防         カナ氏名 (二)         (何) 大阪市の区の時の丁目の後0月00月2         (何) 大阪市の区の時の丁目の後0月00月2         508556       (日本日本日本)         大阪府       大阪市西区         大阪市西区       九条南1-12-54 | 【氏名】<br>修了証に記載しますので、間違い<br>の無いよう入力してください。<br>修了証に旧姓の併記を希望される方は<br>講習会当日に受付に申し出てください。<br>(その際は改姓が確認できる書類の提<br>出をお願いします。戸籍抄本、改姓の記<br>載がある運転免許証など) |
| メールアドレス(確認入力あり)     ##       調査由中止等の遺転はこちらに登録のメールアドレスに送信させていたださます。     pa0003@cfty.osaka.lg.jp       pa0003@cfty.osaka.lg.jp     ##       pa0003@cfty.osaka.lg.jp     ##       0643936373     ##                                                                                         | 【メールアドレス】<br>警報等の発令により講習会が中止<br>となる場合の連絡をメール送信しま<br>すので、直ぐに確認ができるメール<br>アドレスを登録してください。                                                          |
| <br>大版也和5局                                                                                                    | 【科目免除】                                                                                                    |
|                                                                                                    | 甲種防火管理新規講習、防災管理新規講習<br>防火・防災管理新規講習のみ                                                                                                    |
| b 脱死電話毎号  G43996373                                                                                                    | 表示されている資格をお持ちの方<br>は該当科目の受講を免除すること<br>ができます。科目免除を希望される<br>方はチェックして、資格の証明書を<br>アップロードしてください。<br>なお、科目免除をしても講習費用の減免<br>はありません。                    |
| <ul> <li>○同一受視主による同一種別満買の確認のお申し込みはできません。</li> <li>○確約・基連は、原原大変預いたなり、再実現が必要となります。</li> <li>○目前大学専会社により容響をやまする金台があります。その際の中止道経はご登拾のメールアドレスにメールさせていただきます。また、大阪市<br/>消防限のホームページで発見します。</li> <li>上記の申込および受損上の注意事項について </li> <li>●</li> <li>●</li> <li>確認しました。</li> </ul>                      | 【申込および受講上の注意事項】<br>へ内容を確認し、「確認しました」を<br>チェックしてください。                                                                                             |
| 次へ進む<br>(保存してあとで中語する<br>( 戻る                                                                                                    | - 「次へ進む」をクリック                                                                                                    |

# 再講習を申し込む方は前回受けられた講習会の修了証の情報を入力してください。

#### 甲種防火管理再講習

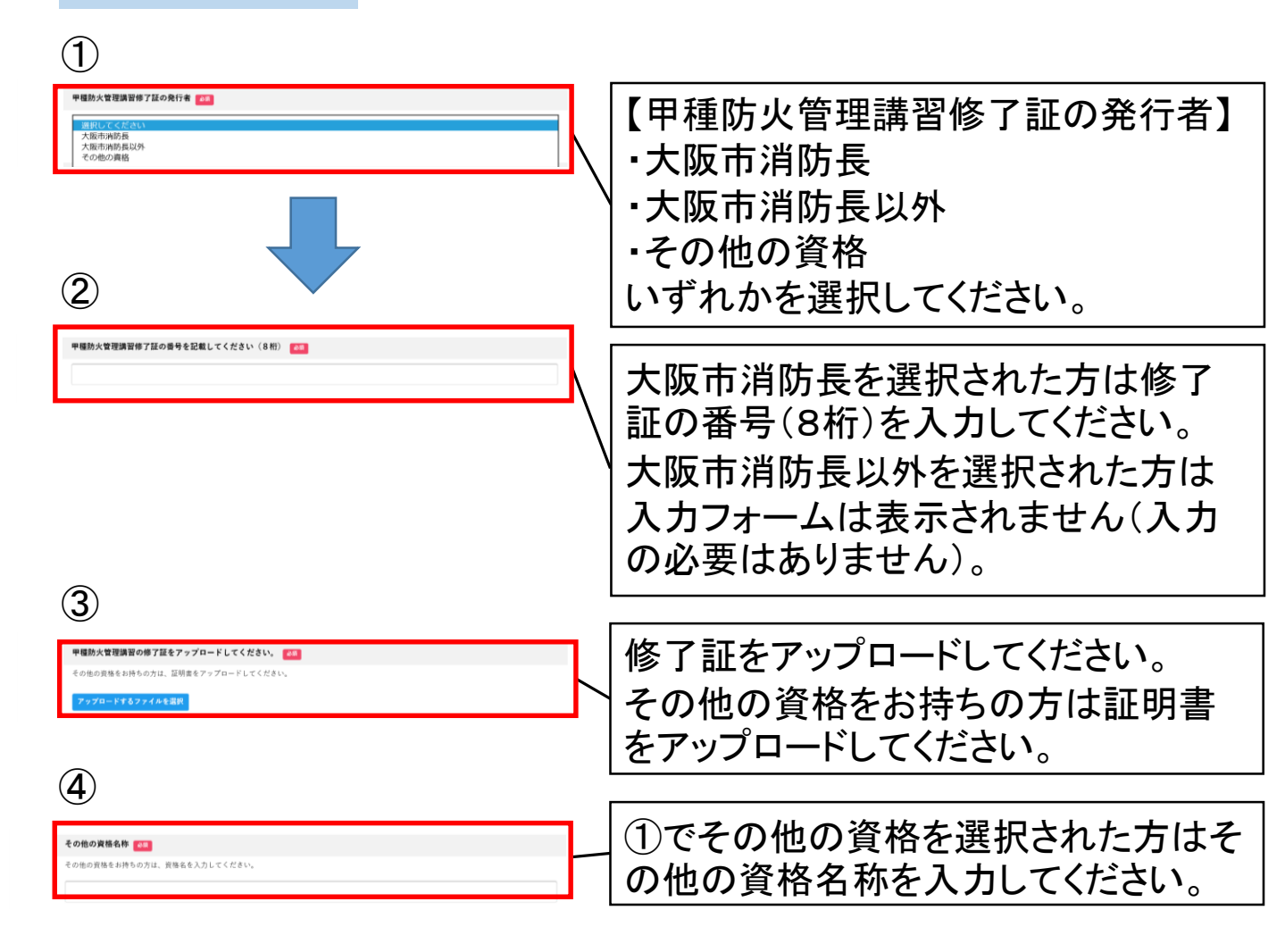

防火・防災管理再講習を受講される方は防災管理講習修了証についても上記と同様に 選択・入力してください。

#### 1-6 申込情報の入力のうえ"確認へ進む"をクリック

|                                   | <b>0</b>                            |          |
|-----------------------------------|-------------------------------------|----------|
| 第30回【甲種防火管理新規講                    | ■1800年)<br>習】令和2年10月3日(土)、4日(日) 消防A |          |
| 氏名                                |                                     |          |
| 大阪 消防                             |                                     | (修正する)   |
| カナ氏名                              |                                     |          |
| オオサカーショウボウ                        |                                     | 修正する     |
| 住所(郵便番号検索)                        |                                     |          |
| 〒550-8566<br>大阪府 大阪市西区 九条南1-12-54 |                                     | 19 E T S |
| 生在目日                              |                                     |          |
| ユーアカロ<br>1990年(平成02年)01月01日       |                                     | 修正する     |
| メールアドレス(確認入力あり)                   |                                     |          |
|                                   |                                     |          |
| 電話番号(緊急連絡先)                       |                                     |          |
| 0643936373                        |                                     | 修王才 8    |
| 勤務先名称                             |                                     |          |
| (未入力)                             |                                     | (修正する)   |
| 勤務先所在地(郵便番号検索)                    |                                     |          |
| 〒550-8566<br>大阪府 大阪市西区 九条南1-12-54 |                                     | (修正する)   |
| 勤務先電話番号                           |                                     |          |
| 0643936373                        |                                     | (修正する    |
| 科目免除を希望される方は該当講習を                 | <b>シチェックしてください。</b>                 |          |
| (未入力)                             |                                     | 修正する     |
| その他連絡事項                           |                                     |          |
| (未入力)                             |                                     | (BETS    |
| 上記の申込および受講上の注意事項に<br>確認しました。      | こついて                                | 修正する     |
|                                   |                                     |          |
|                                   | 中請する ><br>く 戻る                      |          |

行政オンラインシステム画面

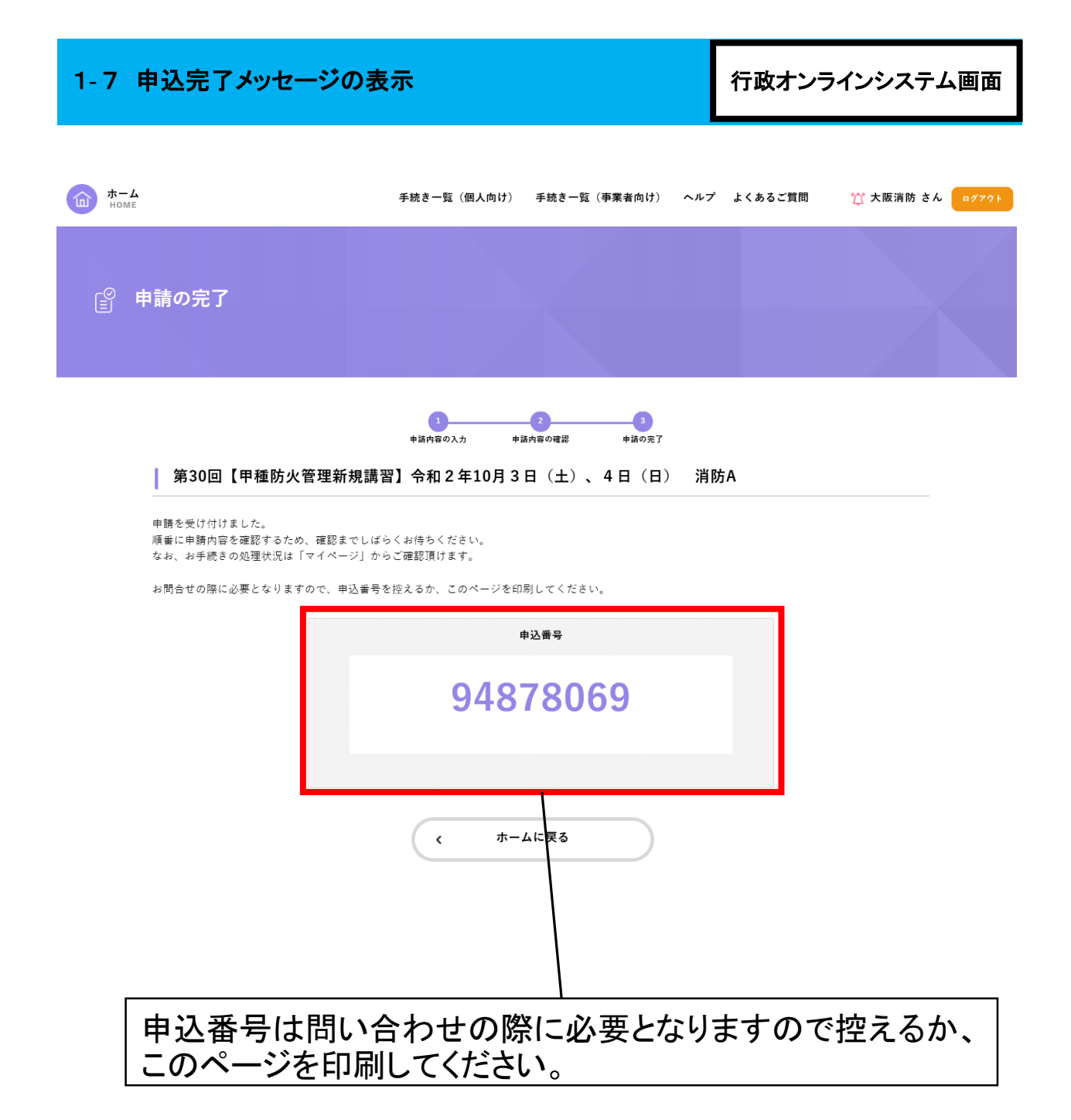

| 1-8 予約完了メールの受信<br>(連絡先メールアドレス宛に予約完了メールが送信されます)<br>※予約完了メールをもって座席が確保できています。               | PC等のメール画面 |
|------------------------------------------------------------------------------------------|-----------|
| (メール件名)<br>第〇回【〇〇講習】令和〇年〇月〇日消防〇の予約が完了しました                                                |           |
| <ul> <li>(メール本文)</li> <li>手続き名:第〇回【〇〇講習】令和〇年〇月〇日消防〇</li> <li>申込番号:〇〇〇〇〇〇〇(8桁)</li> </ul> |           |
| 講習会の予約が完了しました。                                                                           |           |
| <br>  申込締め切り後(講習会開催の約2週間前)に受付完了メールを送信しますので、しばら                                           | くお待ちください。 |
| │<br>│講習費用について、受講案内に振り込み方法を記載しています。講習日の7日前までに<br>│<br>─ <u>受講案内</u>                      | お振込みください。 |
| なお、お手続きの処理状況は「マイページ」からご確認頂けます。<br>キャンセルに関しても「マイページ」からお手続きが可能です。                          |           |
| <u>マイページ</u>                                                                             |           |

お問い合わせの際に必要となりますので、申込番号を控えるか、このページを印刷してください。

| 1-9 受付完了メールの受信<br>(連絡先メールアドレス宛に受付完了メールが送信されます)                                                                                                    | PC等のメール画面                          |
|----------------------------------------------------------------------------------------------------|------------------------------------|
| (メール件名)<br>第〇回【〇〇講習】令和〇年〇月〇日消防〇の受付が完了しました                                                                                                    |                                    |
| (メール本文)<br>手続き名:第〇回【〇〇講習】令和〇年〇月〇日消防〇<br>申込番号:〇〇〇〇〇〇〇〇(8桁)<br>交付内容:防火・防災管理等講習受講票                                                                                                    |                                    |
| 講習会の申し込み受付が完了しました。<br>「マイページ」にある「申請状況のお知らせ」から「申請履歴の詳細画面へ進む」で申請状<br>災管理等講習受講票」をダウンロードしてください。(ダウンロードは本メールを受信してか<br>「防火・防災管理等講習受講票」は印刷して講習日に必ず持参してください。<br>講習費用につきましては、講習日の7日前までにお振込みください。<br>振込方法については受講案内をダウンロードしてご確認ください。<br>受講案内 | 況をご確認いただき、「防火・防<br>ヽら3日後に可能となります。) |
| 本メールの受信後のキャンセルにつきましては、大阪市消防局予防部予防課自主防災管<br>していただきますようお願いします。                                                                                                    | 管理担当(06-4393-6360)に電話              |
| <br>防火・防災管理等講習受講票<br>                                                                                                    |                                    |
| <u>マイページ</u>                                                                                                    |                                    |

| 1-10 マイページにて"申請状況のお知らせ"をクリック 行政オンラインシステ |                                 |                      |
|-----------------------------------------|---------------------------------|----------------------|
|                                         | 手続き一覧(個人向け) 手続き一覧(事業者向け) ヘルプ よく | あるご質問 大阪消防 さん ログアウト  |
| 💄 マイページ                                 |                                 |                      |
| お知らせ                                    | 前回の                             | ログイン:2020年8月3日 9時20分 |
| ① 重要なお知らせ                               |                                 | >                    |
| 📄 あなたへのお知らせ                             |                                 | >                    |
| ▶ 申請状況のお知らせ                             |                                 | >                    |
|                                         | 「申請状況の                          | お知らせ」をクリック           |

| 1-11 申請状況のお知                                     | らせから申し込んだ講習会をクリック              | 7 行政オンラインシステム画面                    |
|--------------------------------------------------|--------------------------------|------------------------------------|
| <b>т- и</b> номе                                 | 手続き一覧(個人向け) 手続き一覧(事業者向け) ヘルプ 。 | よくあるご質問 大阪消防 さん <mark>□グアクト</mark> |
| 真 お知らせ一覧                                         |                                |                                    |
| 申請状況のお知らせ<br>第30回【甲種防火管理新規講習】今秋<br>申込奉号:11491908 | 02年10月3日(土)、4日(日) 消防A          |                                    |
| - 1491000<br>2020年7月30日 申請を送信しました                | く マイページに戻る                     |                                    |
| 「申請状況の                                           | お知らせ」から申し込んだ話                  | 構習会をクリック                           |

| 1-12 "申請履歴の                                                                                       | )詳細画面へ進む"をクリッ                       | ゥク                | 行政オンラインシステム画面                                                                                                    |
|---------------------------------------------------------------------------------------------------|-------------------------------------|-------------------|----------------------------------------------------------------------------------------------------|
| т− <b>ь</b> номе                                                                                  | 手続き一覧(個人向け) 手続き一覧(帯業者向け) ヘル         | プ よくあるご質問 大阪消防    | <i>غ</i> د (۲۳۶۱)                                                                                                    |
| 倉 お知らせ一覧                                                                                          |                                     |                   |                                                                                                    |
| 基本情報                                                                                              |                                     |                   |                                                                                                    |
| 申込番号<br>11491908                                                                                  |                                     |                   |                                                                                                    |
| 手続き名<br>第30回【甲種防火管理新規講習】今:                                                                        | 和 2 年10月 3 日(土)、 4 日(日) 消防A         |                   |                                                                                                    |
| 申請状況                                                                                              |                                     |                   |                                                                                                    |
| 2020年7月30日 手続きが完了 しました<br>2020年7月30日 文付物を導編しています<br>2020年7月30日 申請内容を確認中です<br>2020年7月30日 申請を送信しました | 由時原語へ従起本語を進れ、                       | 「申請履<br>/ クリック    | <b>履歴の詳細画面へ進む」を</b>                                                                                                    |
| 1-13 ダウンロート                                                                                       | 、<br>申請状況のお知らせに戻る<br><b>、して印刷する</b> |                   | 行政オンラインシステム画面                                                                                                    |
| <b>かーム</b><br>nome                                                                                | 手続き一覧(個人向け) 手続き一覧(事業者向け) ヘル         | プ よくあるご質問 大阪消防    | さん ログアウト 防災管理等講習受講票<br><u>ササキャ 取扱 単部本 (1) ま</u><br><u>サキャ サロン (1) また)</u><br>(1) また)<br>(1) また)                                                                                                    |
| <b>う</b> 申請内容照会                                                                                   |                                     |                   |                                                                                                    |
| <b>申請状況</b><br>申請状況<br>手続きが完了しました                                                                 |                                     |                   |                                                                                                    |
| 交付内容<br>・防火・防災管理等議習受講票(1通)<br>2020年9月1日までダウンロード可能                                                 | :<br>इत्तः <b>क</b>                 | <b>ラ</b> ダウンロードする | 単価         単価         「日本         「日本          1          1          1 |
| (未入力)<br>上記の申込および受調上の注意事び<br>確認しました。                                                              | 頁について                               | 防火・防災をダウンロ        |                                                                                                    |
|                                                                                                   | 申請内容を活用して新しく申請する                    |                   |                                                                                                    |
| ※受講票は<br>ダウンロー                                                                                    | :受付完了メール:<br>-ドが可能になり               | を受信した<br>ます。      | 日の3日後から                                                                                                    |

お申込み手続きは、以上で完了です。

## 2 申込内容に不備があった場合

| 2-1 申込内容の修正依頼メールの受信<br>(連絡先メールアドレス宛に修正依頼メールが送信されます)                                           | PC等のメール画面 |
|-----------------------------------------------------------------------------------------------|-----------|
| (メール件名)<br>第〇回【〇〇講習】令和〇年〇月〇日消防〇の再申請のお願い                                                       |           |
| (メール本文)<br>手続き名:第〇回【〇〇講習】令和〇年〇月〇日消防〇<br>申込番号:〇〇〇〇〇〇〇〇(8桁)                                     |           |
| 申請内容を確認させていただいた結果、申請内容に不備がありました。<br>大変お手数ですが、申請内容を修正し再申請してください。<br>修正方法や理由等は「マイページ」からご確認ください。 |           |
| <u>マイページ</u>                                                                                  |           |

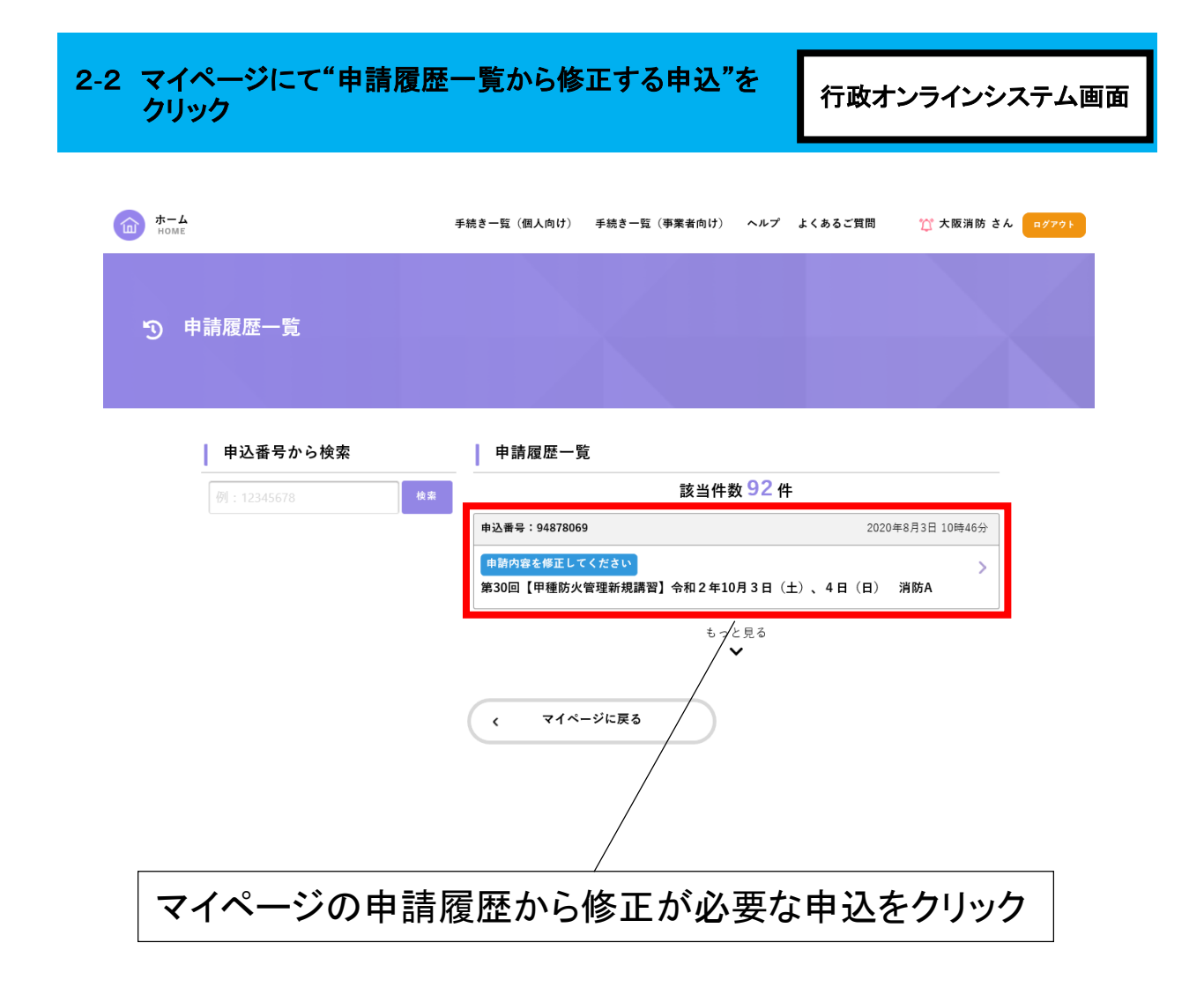

| 2-3 "申請内容を修                                                                                                    | §正して再申請する"をクリック                                | 行政オンラインシステム画面             |
|----------------------------------------------------------------------------------------------------|------------------------------------------------|---------------------------|
| <b>т-4</b><br>номе                                                                                                    | 手続き一覧(個人向け) 手続き一覧(事業者向け) ヘルプ よくあるご質問           | 大阪消防 さん ログアウト             |
| <b>う</b> 申請内容照会                                                                                                    |                                                |                           |
| <b>申請状況</b><br>申請状況<br>● 申請内容を修正してくだ。<br><mark> 差戻し理由</mark><br>住所を正しく入力してくださ                                                                           | ξι.<br>                                        | 差戻し理由を確認                  |
| 上記の申込および受講上(<br>(未入力)                                                                                                    | D 注意事項について<br>申請内容を修正して再申請する                   | 「申請内容を修正して<br>再申請する」をクリック |
| - 4 "次へ進む"を                                                                                                    | この申請を取下げる<br>、 戻る<br>た <b>クリック</b>             | 行政オンラインシステム画面             |
| <del><br/>⊪оме</del><br>₽ 内容詳細                                                                                                    | 手続き一覧(個人向け) 手続き一覧(事業者向け) ヘルプ よくあるご質問   大阪消防 さん | 8779)                     |
|                                                                                                    |                                                |                           |
| <ul> <li>第30回【甲種防火管理新規器</li> <li>第目について</li> <li>名 称<br/>第30回甲種防火管理新規器習</li> <li>日 時<br/>2020年(余和2年)10月3日(土<br/>10時00分~16時00分</li> <li>3 会 場</li> </ul> | 萬智〕 令和 2 年10月 3 日 (土) 、4 日 (日)   消防A           |                           |

#### 2-5 必要事項を修正し"次へ進む"をクリック

行政オンラインシステム画面

| <b>A-h</b>                                | 手続き一覧(個人向け) 手続き一覧(事業者向け) ヘルプ よくあるご質問 🏹 大阪消 | 19 š. <mark>urze</mark> t  |
|-------------------------------------------|--------------------------------------------|----------------------------|
| 『 申請内容の入力                                 |                                            |                            |
| 第30回【甲種防火管理新利<br>参照し間由<br>住所を正しく入力してください。 | ● 10 - 10 - 10 - 10 - 10 - 10 - 10 - 10    |                            |
| 氏名 (本西)<br>作了紅に旧地の併記を希望される方は<br>大阪        | 消費会当日に受付に申し出てください。<br>  2月15日              |                            |
| 上記の申込および受講上の注意事項<br>■2008<br>○ 確認しました。    | スへ進む<br>、 戻る                               | 「次へ進む」をクリック                |
| - 6 申込情報の入力のうえ                            | "確認へ進む"をクリック                               | 行政オンラインシステム画面              |
| <b>ホーム</b><br>HOME                        | 手続き一覧(個人向け) 手続き一覧(事業者向け) ヘル                | レプ よくあるご質問 🏠 大阪消防 さん ログアクト |
| € 申請内容の確認                                 |                                            |                            |
| │ 第30回【甲種防火管                              |                                            | 消防A                        |
| 氏名<br>大阪 消防                               |                                            | (WETS)                     |
| カナ氏名                                      |                                            |                            |
| 上記の中込および受講上の<br>確認しました。                   | の注意事項について                                  | (******)<br>****           |
|                                           | 中請する ><br>< 戻 5                            |                            |
| 内容を確認                                     | し間違いがなければ「申                                | 『請する」をクリック                 |
| 修正 <sup>;</sup>                           | 手続きは、以上で完了です。                              | 。手順1-9へ                    |

## 3 キャンセルする場合

| 3-1             | 手順1-10か<br>クリック              | ら1-12を行い"この申請を取り下げる"を                | 行政オンラインシステム画面 |
|-----------------|------------------------------|--------------------------------------|---------------|
| <del>ه، ا</del> | - <b>L</b><br>ME             | 手続き一覧(個人向け) 手続き一覧(事業者向け) ヘルプ よくあるご質問 | 大阪消防 さん ログアウト |
| ъ               | 申請内容照会                       |                                      |               |
|                 | 申請状況                         |                                      |               |
|                 | <b>申請状況</b><br>申請を送信しました<br> |                                      |               |
|                 | 基本情報                         |                                      |               |
|                 | 申込番号                         |                                      |               |
|                 | <b>その他連絡事項</b><br>(未入力)      |                                      |               |
|                 | 上記の申込および受講上<br>確認しました。       | の注意事項について                            |               |
|                 |                              | この申請を取下げる<br>く 戻5                    |               |
|                 | ٦٦                           | この申請を取り下げる」をクリック                     |               |

キャンセル手続きは、以上で完了です。

### 4 その他の手続き

4 次の手続きの場合は大阪市消防局予防部予防課までご連絡ください。

受付完了メール受信後(講習会開催の約2週間前)に次の手続きを行う場合は、大阪市消防局 予防部予防課(自主防災管理)までご連絡ください。

(1)申込内容の修正(2)受講者の変更(3)申込の取り消し(キャンセル)

TEL 06-4393-6360

※本人確認のため氏名、生年月日及び申込番号(手順1-7で発行)をお伺いします。

※日程変更は電話ではお受けできません。 一度申し込みをキャンセルして、新たに申し込んでください。